# **1** ライセンスの更新手順(ネット認証[LAN])

ネット認証ライセンス(LAN)をお使いのお客様は、以下の手順でライセンス情報を更新してください。

※ サーバーにFCアカウントがインストールされていない場合は、クライアントコンピューターで更新ファイルをダウンロードして ください。

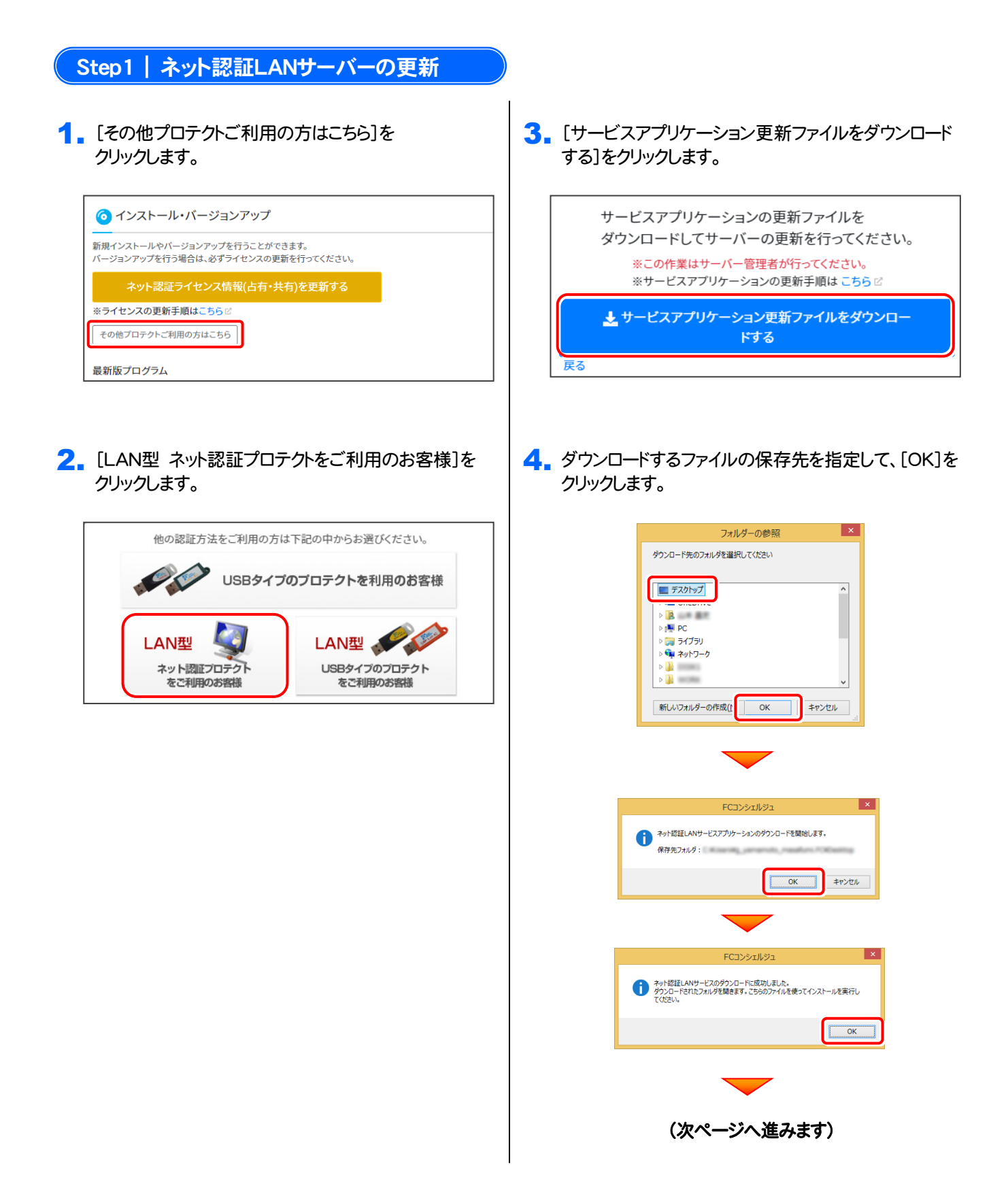

5. ダウンロード先に "netlan" フォルダーが作成されま す。フォルダー内の更新用ファイルを、エクスプローラ ーなどを利用して、DVDやUSBメモリに書き込んでく ださい。

(サーバーでダウンロードした場合は、そのまま実行で きますので、DVDやUSBメモリに書き込む必要はあり ません。)

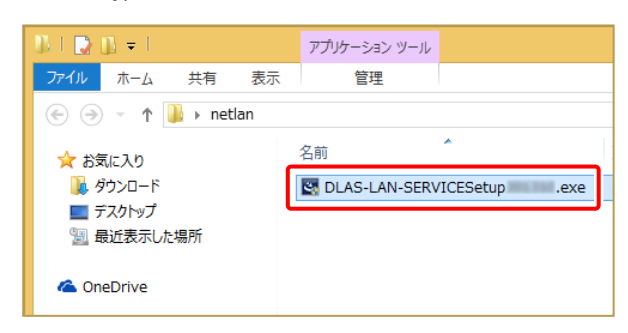

 ネット認証ライセンス(LAN)のサーバーで、更新用 ファイル "DLAS-LAN-SERVICESetup~.exe" を、 実行します。

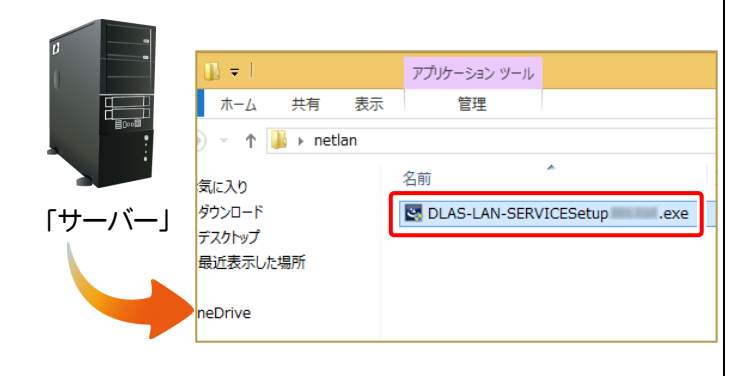

7. 表示される画面に従って、ネット認証LANサーバーを 更新します。

[修復]と[削除]の選択画面が表示された場合は、 [修復]を選択してください。

| FC ネット認証LAN Server               | - InstallShield Wizard 🛛 🗙 |
|----------------------------------|----------------------------|
| FC ネット認証LAN サーバーを停止<br>よろしいですか ? | します。                       |
| (接続しているユーザーがいないかる                | 筆認してください。)                 |
|                                  | (‡い(Y) いいえ( <u>N</u> )     |
|                                  | _                          |

#### ※表示される画面は、異なる場合があります。

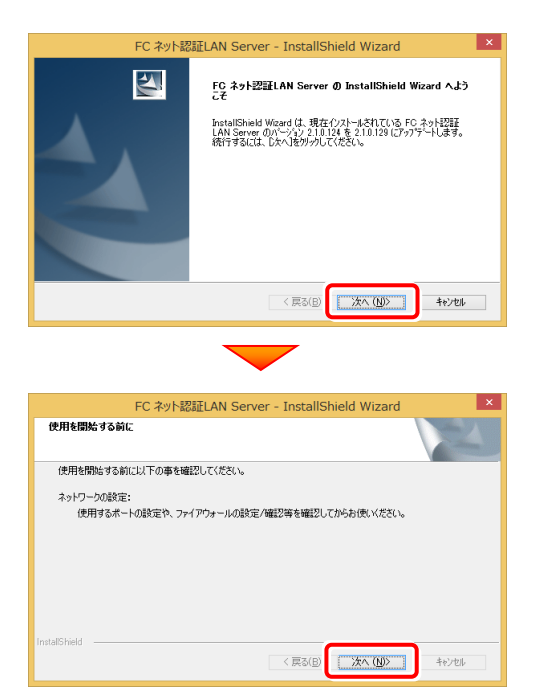

[FC ネット認証LAN サービスコントローラ をすぐに 起動する]にチェックを付けて[完了]を押します。

| FC 추ット | 認証LAN Server - InstallShield Wizard                                                                                                    |
|--------|----------------------------------------------------------------------------------------------------|
|        | 7-77ゲートの完了<br>The InstallShield Wizerd が FC ネット社2直LAN Server をパージュン<br>2.10.124 L アクフジートしました。<br>(図F) 大ット記録ELAN サービスコントローラ をすべに起動する<br>(使用を開始まする前にファイアウォールの設定/確認を行ってください。 |
|        | < 戻る(B) <b>売了</b> キャンセル                                                                                                    |
|        | -                                                                                                    |

## Step2 | ライセンス情報の更新(サーバー)

**1** [FC ネット認証ライセンスLANモード サービスコント ロール]画面から[ライセンス認証]を押します。

| <b>%</b>                     |                             | FC ネット認証ライセン | ス LANモード サービスコントロー | JL       | - 🗆 🗙           |
|------------------------------|-----------------------------|--------------|--------------------|----------|-----------------|
| サーバー名:                       | sancto-matte                | 接続方式:名前付きバイブ |                    |          |                 |
| ユーザーID:                      |                             |              | ライセンスの有効期限は        | です。 ライ   | センス認証。          |
| 自動認証更新情報:                    | 次回は                         | 〈自動調整〉に自動更   | 新予定です。             | <u> </u> |                 |
| ライセンス:                       |                             |              |                    |          | ピス利用            |
| アブリケーション                     | オブション                       | ライセンス数       | 空きライセンス数           | ^        | 開始              |
| RUETREND 1A                  | 10                          | 5            | 5                  |          | 停止              |
| BUETREND 1A                  | 21-24-218                   | 5            | 5                  | 1        | 見新に更新           |
| RUETREND 1A                  |                             | 5            | 5                  | 7        | ーバー接続<br>-ザー一覧  |
| BUETREND 1A                  | /15/49/27<br>MB             | 5            | 5                  | *        | ブション利用<br>-ザーー哲 |
| BUETREND 1A<br>BUETREND 1A   | 1/2#32/#Dolt<br>1021a - 7 - | 5            | 5<br>5             |          |                 |
| BLIETREND 1A<br>BLIETREND 1A | 15-1-32日<br>第15-1-32日       | 5            | 5                  | . t      | -ビス設定_          |
| BUETREND HA                  | 7.42%                       | 5            | 5<br>5             | v 📃      | 閉じる             |

#### ※ 上記画面が表示されていない場合は、 Windows11:スタートメニューの「すべてのアプリ」

Windows10:スタートメニュー

から、[FC ネット認証LAN Server]-[FC ネット認証LAN サービスコントローラ]を起動してください。

### 2. [更新]を押します。

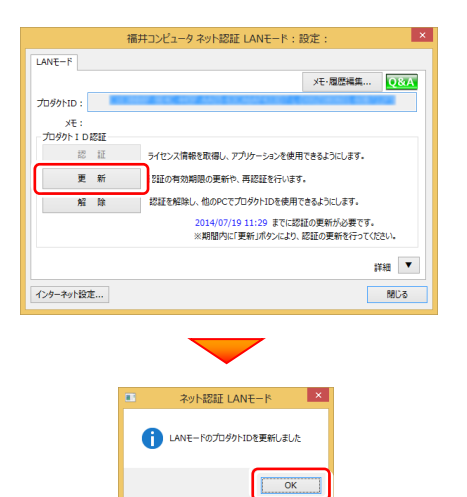

 ライセンス情報が更新されたことを確認し、[閉じる]を 押します。

| ーバー名:       | nametry matte | 接続方式:名前付きバイブ |              | f          |
|-------------|---------------|--------------|--------------|------------|
| LーザーID:     | 1000001       |              | ライセンスの有効期間はで | す。ライセンス認証。 |
| 動認証更新情報:    | 次回は           | (自動調整)に自動]   | 厄新予定です。      | 自動更新設定     |
| イセンス:       |               |              |              | サービス利用     |
| アブリケーション    | オプション         | ライセンス数       | 空きライセンス数     | 11336      |
| RUETHEND IA |               | 5            | 5            | 停止         |
| RUETIEND IA | 2/-24-714     | 5            | 5            | 最新に更新      |
| RUETHEND IA | 146147-0164   | 5            | 5            | サーバー接続     |
| RUETRED IA  | 1754912       | 5            | 5            | オプション利用    |
| RUETREND 1A | 1.142.00.0    | 5            | 5            | ユーサーー覧     |
| RUETHEND IA | 151-288       | 5            | 5            | サービス設定-    |
| RUETREND IA | 2.421         | 5            | 5<br>5       |            |

## 以上でライセンスの更新は完了です